Guía básica de uso de CISCO WEBEX TELESALUD

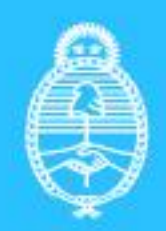

Ministerio de Salud Argentina

## **INTRODUCCIÓN**

El presente documento describe las principales características para realizar las videoconferencias con equipos CISCO WEBEX, una de las tecnologías síncronas de la red de Telesalud.

Para acceder a la conexión por WEBEX debe considerar los siguientes aspectos:

1. La recepción de la invitación formal de Telesalud y el link de conexión con el número de sala/reunión y contraseña (contraseña si lo requiere) se recibirá en su correo electrónico.

2. Debe contar con Internet banda ancha, con una conexión de 512 Kb en adelante o 4G.

3. Deben estar configurados e instalados los drivers (controladores) en su pc/notebook o dispositivo móvil, el micrófono, el/los parlantes (altavoces) y la webcam (cámara). Se recomienda hacer una prueba antes de la actividad para confirmar el correcto funcionamiento de los dispositivos.

4. Recuerde siempre, al inicio de la videoconferencia, mantener el micrófono MUTEADO (silenciado) hasta que se le solicite que hable, y recuerde al terminar su turno volver a silenciarlo. De esta manera se permitirá la claridad sonora de la comunicación.

Aclaración: Las imágenes del presente instructivo podrían sufrir modificaciones en función de las actualizaciones de la aplicación CISCO.

# UNIRSE A LA REUNIÓN

Invitación formal: A continuación podrá observar el modelo de mensaje que usted recibirá en su correo electrónico, donde se le indicará: nombre/título de la reunión, fecha y hora. Deberá hacer click en el botón **Entrar a reunión**, a la hora del evento.

Se sugiere ingresar 10 minutos antes para realizar los ajustes necesarios.

| cisco W                                                               | /ebex                                                                                                    |
|-----------------------------------------------------------------------|----------------------------------------------------------------------------------------------------|
| Entra<br>está                                                         | ar a mi reunión Webex que<br>en curso.                                                                                                    |
| prueba                                                                |                                                                                                    |
| Organizad<br>miércoles,<br>10:27 am<br>GMT-03:00                      | or: Telesalud Sala 5<br>9 de octubre de 2019<br>  Hora del este de Sudamérica (Buenos Aires,<br>0)   1 h                                                                                                    |
| Número de                                                             | e la reunión (código de acceso): 928 072 376                                                                                                    |
|                                                                       |                                                                                                    |
| Entrar medi                                                           | jante el teléfono                                                                                                    |
| +1-415-655                                                            | -0003 United States TOLL                                                                                                    |
| +1-415-655                                                            |                                                                                                    |
| Números de                                                            | -0003 United States TOLL                                                                                                    |
|                                                                       | -0003 United States TOLL                                                                                                    |
| Entrar desd                                                           | -0003 United States TOLL<br>9 Ilamada globales<br>1e un sistema o aplicación de vídeo                                                                                                    |
| Entrar desd<br>Marcar 928                                             | -0003 United States TOLL<br>Ilamada globales<br>le un sistema o aplicación de vídeo<br>072376@gvalenti-sandbox.webex.com                                                                                                    |
| Entrar desd<br>Marcar 928<br>También pu<br>número de r                | -0003 United States TOLL<br>e liamada globales<br>le un sistema o aplicación de vídeo<br>072376@gvalenti-sandbox.webex.com<br>ede marcar 173.243.2.68 e introducir el<br>reunión.                                                    |
| Entrar desd<br>Marcar 928<br>También pu<br>número de I<br>Entrar usan | -0003 United States TOLL<br>e llamada globales<br>le un sistema o aplicación de vídeo<br>072376@gvalenti-sandbox.webex.com<br>ede marcar 173.243.2.68 e introducir el<br>reunión.<br>do Microsoft Lync o Microsoft Skype Empresarial |

# **IDENTIFICACIÓN**

El enlace del correo electrónico lo redireccionará a la página de CISCO Webex.

Si es la primera vez que utiliza Webex o debe actualizar esta aplicación en su PC o dispositivo móvil es probable que aparezca un cartel para descargar pluggins de CISCO Webex. Deberá descargarlos y ejecutarlos.

A continuación accederá a la página de la actividad.

Allí debe colocar dos datos obligatorios para poder participar de la reunión:

- Nombre completo y/o el de la institución a la que usted pertenece.
- Correo electrónico (personal o institucional, según corresponda).

Se recomienda utilizar el mismo correo electrónico en cada encuentro en el que participe.

Una vez ingresados los datos clickear en el botón azul "Siguiente".

| Cisco Webex Meetings                 | 0 ×             |                   |
|--------------------------------------|-----------------|-------------------|
| webex prueba                         |                 |                   |
| 11:59 - 12:59                        |                 |                   |
| Introduzca su información            |                 |                   |
| Telesalud Min Salud Nación           | Colocar nombre  | e y/o Institución |
| planacional teles a lud@msal.gov.ar  | Ingresar correo | electrónico       |
| Siguiente                            |                 |                   |
| ¿Ya tiene una cuenta? Iniciar sesión |                 |                   |
| Mas formas de Iniciar sesion         |                 |                   |
|                                      |                 |                   |
| cisco Webex                          |                 |                   |

# CONFIGURACIÓN DE AUDIO Y VIDEO

Una vez en la aplicación deberá configurar los altavoces, el micrófono y la cámara, antes de comenzar la videoconferencia.

Webex ofrece un recorrido para facilitar esta configuración como se muestra a continuación:

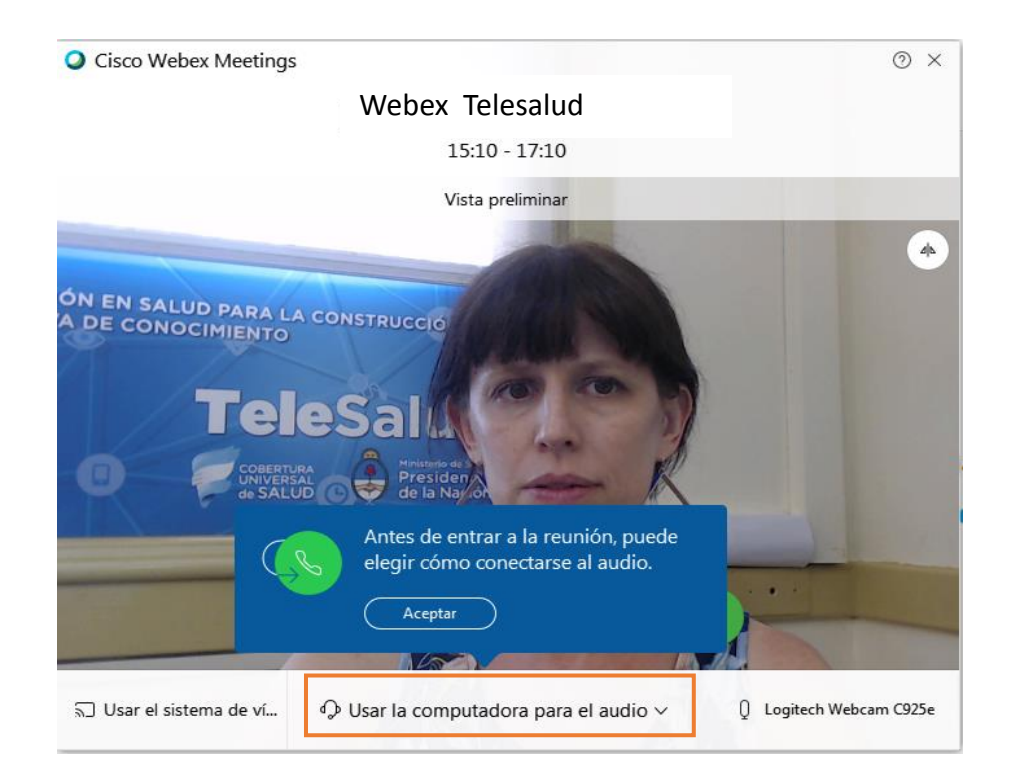

Siempre que consulte sobre la modalidad de llamada se debe indicar "Usar computadora para el audio".

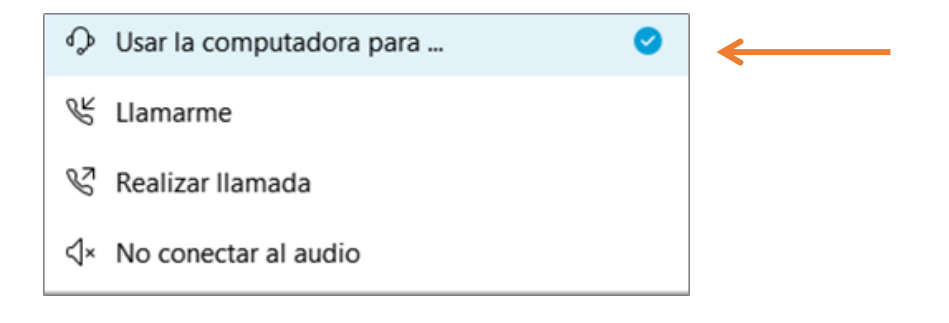

## Audio: Altavoz y micrófono

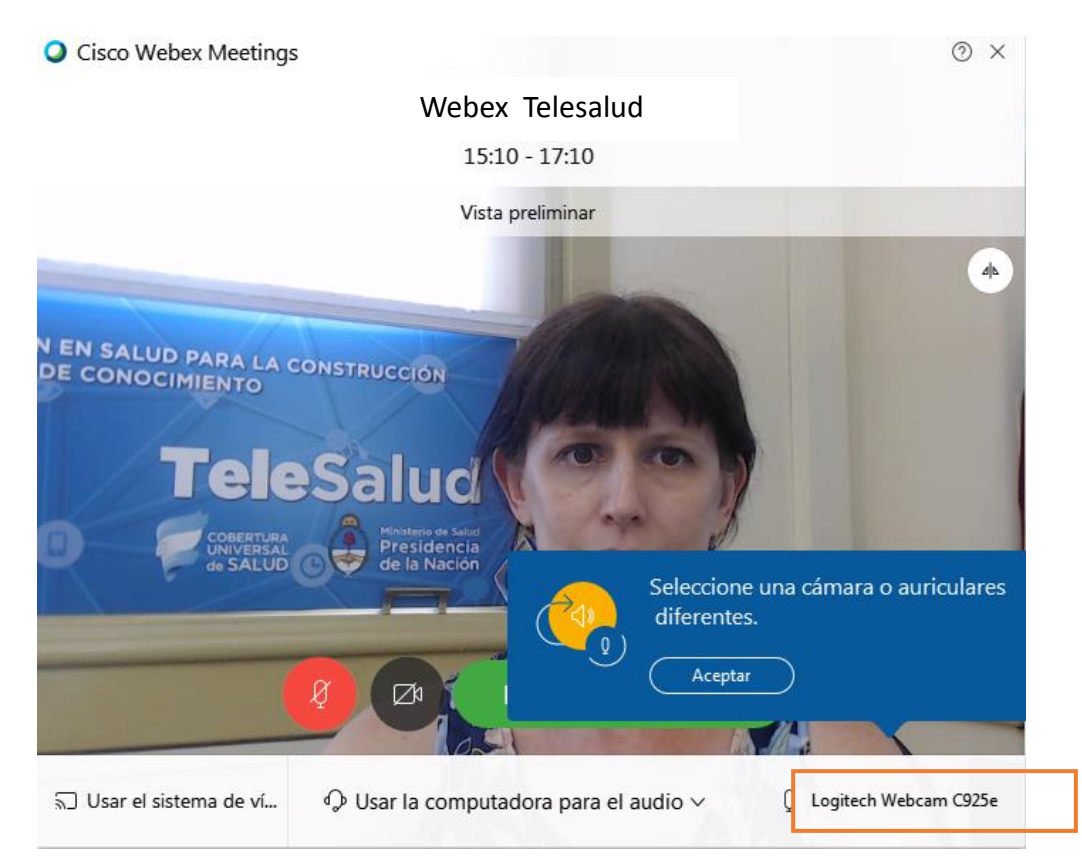

| Usar la configuración del               | sistem 🚿    | /      | Prueba    | ←        |  |
|-----------------------------------------|-------------|--------|-----------|----------|--|
|                                         |             |        |           |          |  |
|                                         |             |        |           |          |  |
|                                         |             |        |           |          |  |
|                                         |             |        |           |          |  |
| icrófono                                |             |        |           |          |  |
| icrófono<br>Usar la configuración del s | sistema (Lo | gitech | ~         | ←        |  |
| icrófono<br>Usar la configuración del : | sistema (Lo | gitech | <b> `</b> | ←        |  |
| icrófono<br>Usar la configuración del s | sistema (Lo | gitech |           | <b>~</b> |  |

## Antes de iniciar la videoconferencia por favor mutear/silenciar el micrófono.

Podrá elegir si quiere participar con video o no.

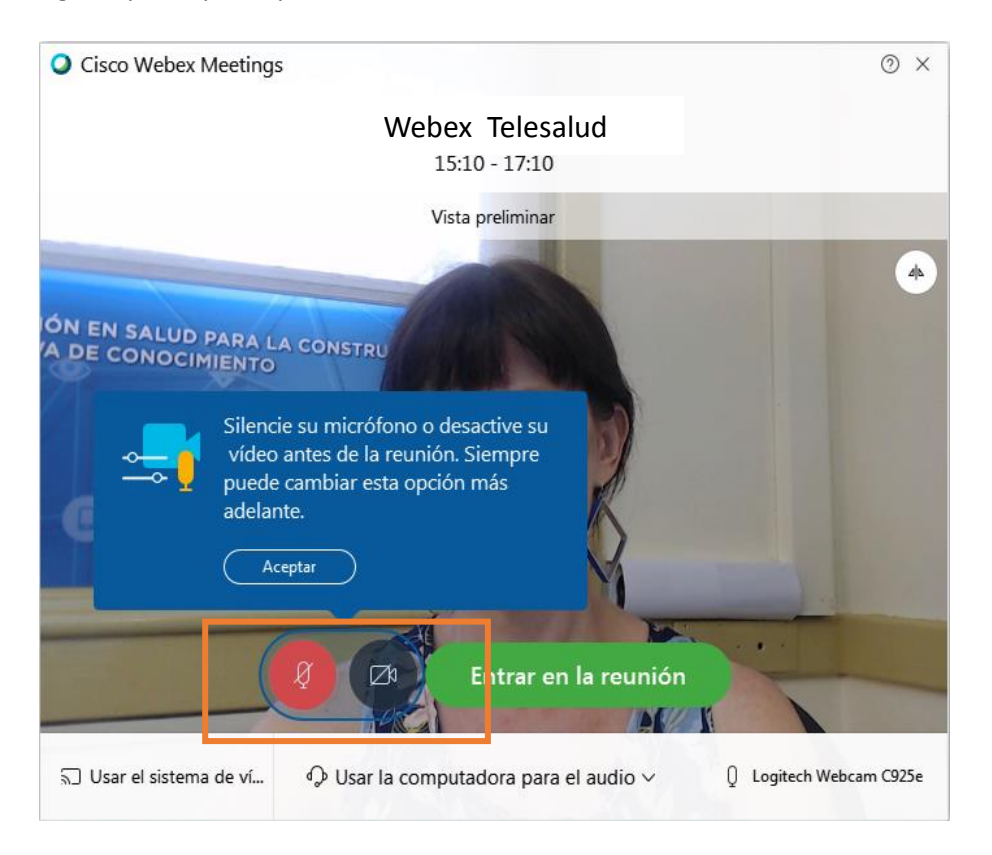

Luego de realizados los ajustes ingrese a la reunión:

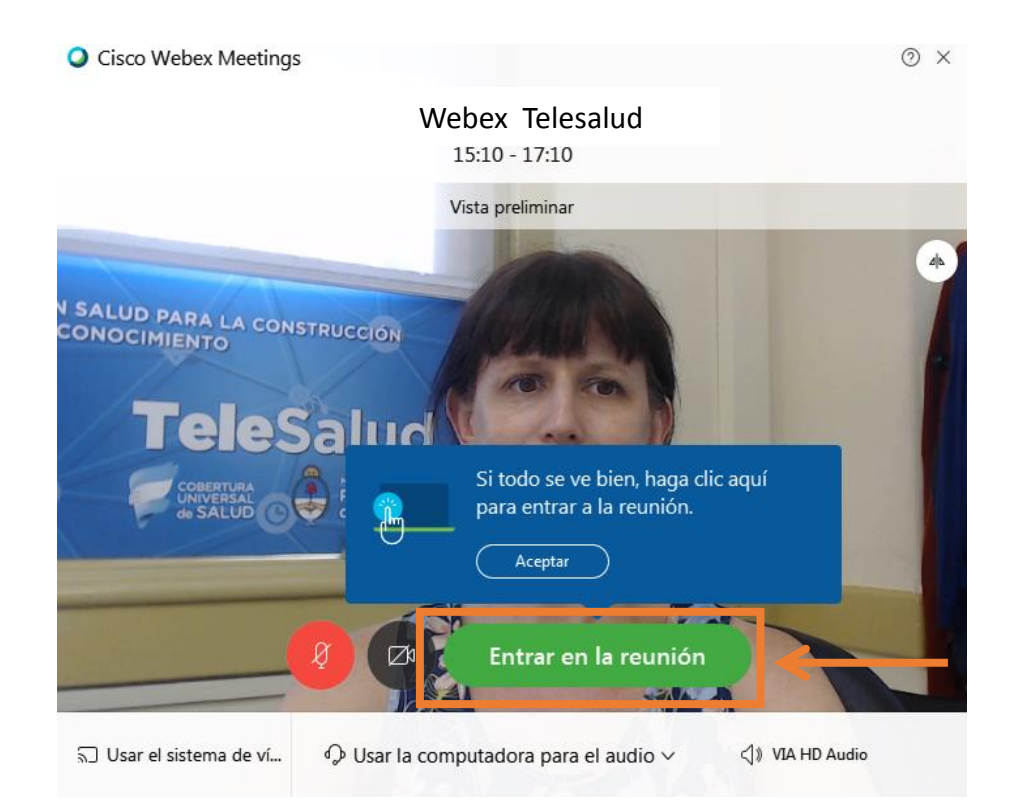

Cisco Webex Meetings

Altavoz, micrófono y cámara

Una vez dentro de la reunión podrá modificar ajustes de audio y video ingresando por alguno de los dos lugares que se muestran a continuación:

## BOTONERA PARA EL USO DEL WEBEX

| Ø | Este símbolo significa: el micrófono del equipo está abierto. Esto puede<br>generar ruido en la sala virtual. Por favor, mutear/silenciar el micrófono al<br>iniciar la reunión. |
|---|----------------------------------------------------------------------------------------------------|
| Ø | Este símbolo significa: el micrófono del equipo está inactivo. Se deberá activar<br>cuando se quiera participar en la reunión.                                                   |
| B | Este símbolo significa: la cámara del equipo está abierta. Todo lo que se<br>enfoque será visto por todos los participantes de la reunión.                                       |
| B | Este símbolo permite compartir el contenido de un documento, presentación<br>o pantalla de PC.                                                                                   |
|   | Este símbolo significa: grabación de la reunión.<br>SOLO PARA USUARIO ADMINISTRADOR                                                                                              |
| 2 | Este símbolo permite ver la lista de participantes de la videoconferencia                                                                                                    |
| 0 | Este símbolo significa: espacio de Chat (preguntas o consultas). La responsabilidad del chat queda a cargo del/la organizador/a de la videoconferencia.                          |
|   | Este símbolo significa: habilita menú de opciones de audio y video                                                                                                    |

## **Preguntas Frecuentes**

## ¿Cómo me conecto?

- Por medio de la invitación o link de Webex.

### ¿Cómo activo mi audio?

 Deberá activarlo antes de entrar a la reunión verificando todos los ajustes recomendados en el instructivo. Una vez dentro de la reunión también encontrará el acceso para realizar ajustes.

### Activé el audio y aun así no escucho, ¿qué hago?

- Verificar que los controladores (drivers) de su PC/Notebook estén instalados y funcionando.

## ¿No tengo video?

- Verificar que los controladores (drivers) de su Cámara estén instalados y funcionando.

### ¿La imagen se congela?

- Se congela o se pixela por el ancho de banda local de la institución, en este caso desactive su video y siga en la reunión solo por audio.

Por cualquier otro inconveniente contáctese con el área de informática de su institución para que puedan asistirlo.

# argentina.gob.ar/salud